附件1:

## 超星系统考试信息查询方法及步骤说明

一、电脑端登录查询

(一)登录网址

## https://dcurt.jw.chaoxing.com

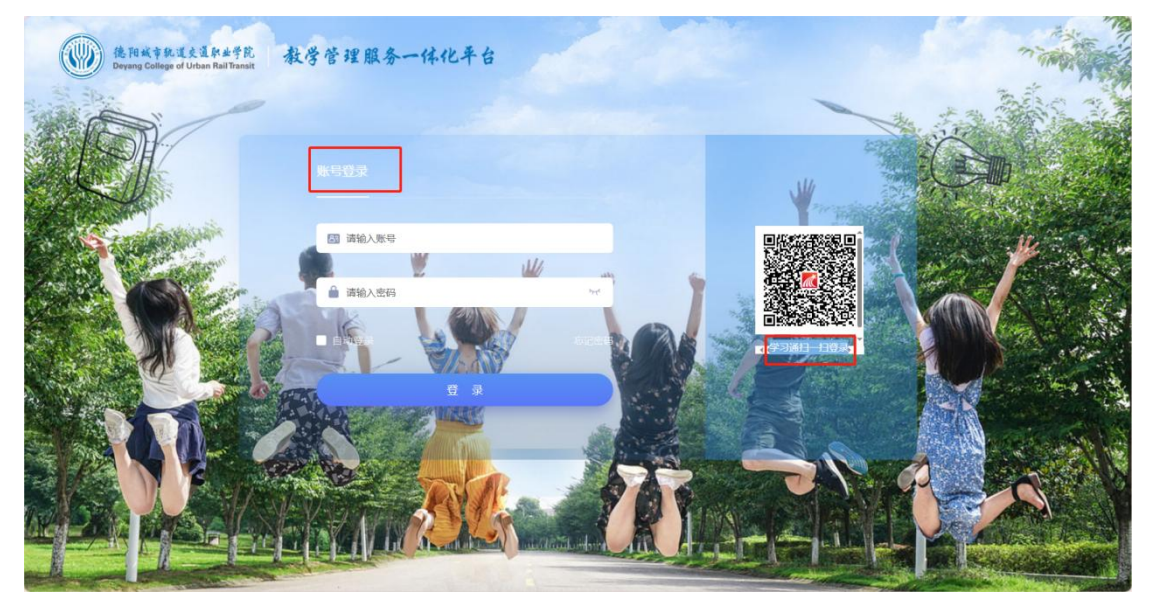

图 1-1 登录

(二)登录方式

1. 账号登录

账号:学号

密码:初始密码 dygd123!(第一次登录使用)

2. 扫码登录

学习通扫码(前提是学习通绑定了学校及学号)

(三)考试查询

从首页【信息查询】进入,在左侧菜单栏中选择【考试查询】,

可以查看考试批次、考试时间、考试场次、考试课程、考场等信息。

| 上)德阳城市轨道交通职业学院 教学管理服务一体化平台<br>Deyang College of Urban Rail Transit |       |      |                   |      |               |    |             |                           |
|--------------------------------------------------------------------|-------|------|-------------------|------|---------------|----|-------------|---------------------------|
| 通通知查询                                                              | エ作流管理 | 学生申请 | 学生评教              | 信。這直 | 选<br>选课查<br>词 |    |             |                           |
|                                                                    |       |      |                   |      | J             |    |             |                           |
| 快捷通道                                                               | 9—    | 周二   | 主修课表<br><b>周三</b> | 我的成绩 | 周五            | 周六 | 田 查看更<br>周日 | <b>8</b><br><b>0</b><br>1 |
|                                                                    |       |      | 图 1-              | 2 首页 |               |    |             | 周<br>2<br>周               |

| $\leftarrow \rightarrow$ C $\bigcirc$ $\stackrel{\bullet}{\bullet}$ dc | C 🛆 è dcurtjw.chaoxing.com/admin/indexMain/eb7deec5079e4b2bb6600647e(03490)ft=1724636916268 |         |     |        |              |           |      | № ☆ : |     |         |                  |
|------------------------------------------------------------------------|---------------------------------------------------------------------------------------------|---------|-----|--------|--------------|-----------|------|-------|-----|---------|------------------|
| 3 网址导航 📙 武汉超星                                                          |                                                                                             |         |     |        |              |           |      |       |     |         |                  |
| 使阳极专致过交星标业 Deyang College of Urban Rail1                               | <sup>学院</sup> 教学管理服务一体化平台<br>rarsh                                                          | Here .  | 1   |        |              |           |      |       | 蓟   |         | ↓ . III ()       |
| ◇ 学生卡片                                                                 | 《 学生卡片 些考试查询 ⊗                                                                              |         |     |        |              |           |      |       |     |         | ▶ 关闭操作 ▼         |
| ◇ 我的课表                                                                 | 学年学期: 2024-2025-1                                                                           | ▼ 考试批次: | 请选择 | v      |              |           |      |       |     |         |                  |
| ◇ 考试查询                                                                 |                                                                                             |         |     |        |              |           |      |       |     |         |                  |
| ◇ 最高成绩查询                                                               |                                                                                             |         |     |        |              |           |      |       |     |         | <b>嶽 111 (21</b> |
| ◇ 全部成绩查询                                                               | 出次名称                                                                                        | 学号      | 姓名  | 考试课程   | 考试时间         | 考试教室      | 考试方式 | 考试形式  | 座位号 | 补考次数    | 备注               |
| ○ 校历                                                                   | 23242期末补考                                                                                   | -       |     | 泽东思想和中 |              |           | -    |       | _   | 0       |                  |
| ~ 100/J                                                                | 已选0条                                                                                        |         |     | ▼追加下   | —页 ₩ ≪  第1 页 | 页 共1页 │ № | i0 ¥ |       |     | ☆ 冻结列设置 | 第1到第1条 共1条       |
| ◇ 毕业结果查询                                                               |                                                                                             |         |     |        |              |           |      |       |     |         |                  |
| ◇ 学籍预警查询                                                               |                                                                                             |         |     |        |              |           |      |       |     |         |                  |
|                                                                        |                                                                                             |         |     |        |              |           |      |       |     |         |                  |
|                                                                        |                                                                                             |         |     |        |              |           |      |       |     |         |                  |
|                                                                        |                                                                                             |         |     |        |              |           |      |       |     |         |                  |
|                                                                        |                                                                                             |         |     |        |              |           |      |       |     |         |                  |

图 1-3 考试查询

二、移动端查询考试信息

## (一) 移动端登录方式:

1、下载、安装超星学习通

目前,超星学习通支持 Android 和 IOS 两大移动操作系统。下载 安装超星学习通前,请确定您的设备符合系统要求。

您可以通过以下途径下载安装超星学习通:

②扫描下面的二维码,跳转到对应链接下载 App 并安装(如用微信扫描二维码请选择在浏览器打开)。

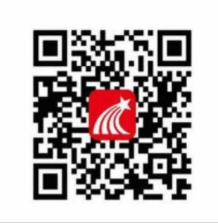

③移动设备浏览器访问链接 http://app.chaoxing.com/,下载 并安装 App。

注意:Android 系统用户通过②③两种方式下载安装时若提示"未 知应用来源",请确认继续安装; IOS 系统用户安装时需要动态验证, 按照系统提示进行操作即可。

2、点击【手机验证码登录】,输入手机号和验证码,按照提示设置一个登录密码。

| 19-21-7      | 客服            | <                                    | 手机验证码登录                        | 客服                        | <                |           |
|--------------|---------------|--------------------------------------|--------------------------------|---------------------------|------------------|-----------|
|              |               |                                      | _                              |                           | 请设置登录密码          |           |
| 登录           |               | +86 - 手机号                            | 3                              |                           |                  |           |
| 手机号          |               |                                      |                                | 获取验证码                     | 密码要求8-16位,至少包含数字 | 、字母、符号两种元 |
|              | ₩ 忘记密码?       | ○ 我已阅读并问                             | 同意学习通《隐私政策》和                   | 《用户协议》                    | 世一才              |           |
| ○ 我已阅读并问意学习通 | 《随私政策》和《用户协议》 |                                      | 登录                             |                           |                  |           |
|              |               |                                      |                                |                           |                  |           |
| ž            | 圣录            |                                      |                                |                           |                  |           |
|              |               |                                      |                                |                           |                  |           |
| 新用户注册        | 手机验证码登录       |                                      |                                |                           |                  |           |
| 新闻户注册        | 手机验证码登录       |                                      |                                | ilala                     |                  |           |
| 新用户注册        | 手机给证码登录       | qwe                                  | r t y u                        | i o p                     |                  |           |
| 新用户注册        | 手机给证码登录       | q w e<br>a s d                       | rtyu<br>fghj                   | i o p<br>k l              |                  |           |
| 新用户注册        | 手机给证码登录       | qwe<br>asd<br>& zx                   | rtyu<br>fghj<br>cvbn           | i o p<br>k l<br>m 🙁       |                  |           |
| 额用户注册        | 平机验证码登录       | q w e<br>a s d<br>tr z x<br>123 to 2 | rtyu<br>fghj<br>cvbn<br>空格 @ . | iop<br>kl<br>m 😒          |                  |           |
| 新用户注册<br>其它: | 手机验证器登録       | q w e<br>a s d<br>tr z x<br>123      | rtyu<br>fghj<br>cvbn<br>空格 @ . | i o p<br>k l<br>m 区<br>换行 |                  |           |

3、按照提示,输入【学校名称】、【学号/工号】、【姓名】进行信

息验证。

| <    | 单位验证     | 客服 | 19:23 7 | 0     |       | ali ≑ III. | 19:23 🕫   | .at ≑ ∎. |
|------|----------|----|---------|-------|-------|------------|-----------|----------|
|      |          |    | 完善信     | 息     |       |            | <         | 81.02    |
| 德阳城市 | 轨道交通职业学院 | 0  | 北京ī     | 学院    |       |            | 完善信息      |          |
|      |          |    | 学号/工号   | ]     |       |            | 北京。    学院 |          |
|      | 下一步      |    | 姓名      |       |       |            | 202 331   |          |
|      |          |    | 7       | 除证    | -     |            | 彭顺        |          |
|      |          |    | _       |       |       |            | 101E      |          |
|      |          |    | ~ ~     |       |       | 完成         |           |          |
|      |          |    | 我你这     | 在 不   | - 是   | 那~         |           |          |
|      |          |    | q w e   | r t y | / u i | o p        |           |          |
|      |          |    | a s (   | d f g | h j   | k I        |           |          |
|      |          |    | ☆ z ;   | k c v | b n   | m 🗵        |           |          |
|      |          |    | 123 🕥   | 空格    |       | 换行         |           |          |
|      |          |    |         |       |       | Ŷ          |           |          |

4、后续登录可直接输入手机号和设置好的登录密码,勾选上用户 协议,进行登录。

| 19:34 🕫 | ail 🗢 🔳            |
|---------|--------------------|
|         | 客服                 |
| 2¥ =    |                    |
| 豆求      |                    |
| 手机号     | ~                  |
| 密码      | ₩ 忘记密码?            |
| 🚺 我已阅读井 | 同意学习通《跪私政策》和《用户协议》 |
|         |                    |
|         | 登录                 |
| 新用户注册   | 手机号快捷登录            |
|         |                    |
|         |                    |
|         |                    |
|         |                    |
|         |                    |
|         | 其它登录方式             |
|         |                    |
|         |                    |

(二)考试信息查询:

 1、登录成功后,点击首页顶部的下拉三角,选择"德阳城市轨道 交通职业学院",下划找到"(新考务)我的考试"模块。

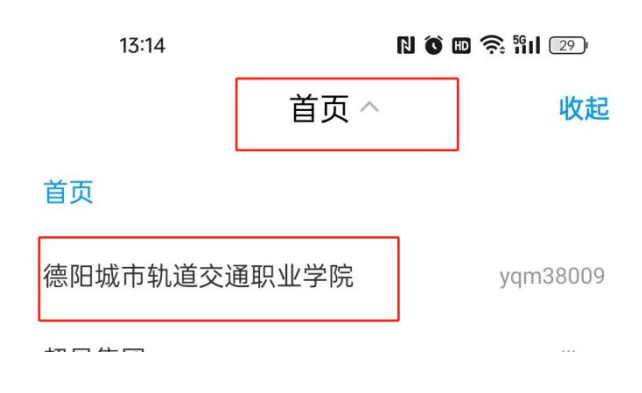

| 9:41           |                | - 9     | all 🗢 🖿         |
|----------------|----------------|---------|-----------------|
| Ŀ              | 德阳城市轨道         | 直交通职业学院 | 「一」」            |
|                | ۲              | U       | IJ              |
|                |                |         |                 |
|                |                |         |                 |
| 学生卡片           | 上课啦            | 学生评教    | 成绩查询 (最<br>高成绩) |
| 成绩查询 (总<br>成绩) | (新考务) 我<br>的考试 | 学生选课    | 援考申请            |
| 教学信息反馈         | 空教室香询          | 学生问卷填写  |                 |
| 培训问卷           |                |         |                 |

2、进入移动端【我的考试】界面,选择对应的学年学期和考试批

| VH |   |
|----|---|
| 仈  | С |

| 12 | 2024-2025-1学期 | 请选择批次 |
|----|---------------|-------|
|    | 23242期末补考     |       |

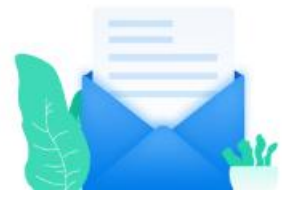

3、点击相应批次,如"23242期末补考",即可查看到该批次下的考试课程信息,包括考试时间、考试地点、考试方式等。

2024-2025-1学期 23242期末补考批次 毛泽东思想和中国特色社会主义理论体系概论 考试时间: 2 考试地址: 2 考试批次: 23242期末补考 考场座位号: 考试方式: 1